## Eduroam WLAN mit Windows

1. Öffnen Sie die Netzwerkübersicht, indem Sie auf das Netzwerksymbol klicken.

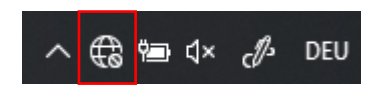

2. Klicken Sie auf "*eduroam*" und dann auf "*Verbinden*". In der nun erscheinenden Eingabemaske geben Sie folgende Informationen an:

- Benutzername: Ihr **FHGR-Benutzername** gefolgt von **"@fhgr.ch**" (z.B.: "mustermax@fhgr.ch").

- Kennwort: Ihr FHGR-Kennwort (z.B.: "max123mus").

| Windows-Sicherheit<br>Anmelden |  |           | × |
|--------------------------------|--|-----------|---|
| mustermax@fhgr.ch              |  | ×         |   |
| •••••                          |  |           |   |
| Domäne: fhgr.ch                |  |           |   |
| ОК                             |  | Abbrecher | ı |

3. Es erscheint nun eine Meldung, dass die Identität des Servers nicht überprüft werden kann. Klicken Sie auf "Verbinden", um mit der Einrichtung des Netzwerks fortzufahren.

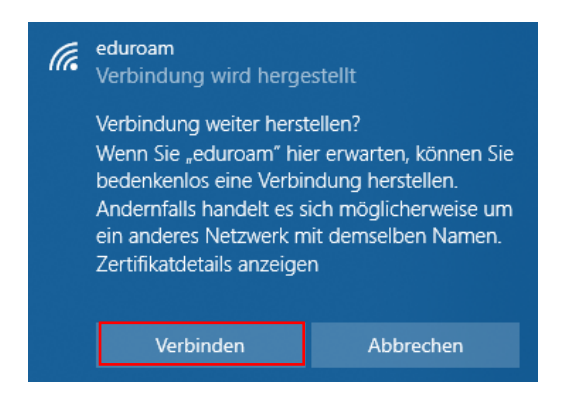